# Install and Use Fluidmesh (FM) Monitor

#### Contents

| Introduction                                |  |
|---------------------------------------------|--|
| Background Information                      |  |
| Prerequisites                               |  |
| Installing and running the Docker container |  |
| Accessing the Web UI                        |  |
| Data Monitoring                             |  |
| License Activation                          |  |

# Introduction

This document describes the Cisco FM Monitor and its installation on a Ubuntu server.

# **Background Information**

Cisco FM Monitor is a network-wide, on-premises monitoring tool, that allows any <u>Cisco Ultra-Reliable</u> <u>Wireless Backhaul</u> (URWB) user to proactively maintain and monitor one or multiple wireless Operational Technology (OT) networks. It displays data and situational alerts from every Cisco URWB device in a network, in real time. The tool is a virtual image based diagnostic and analysis interface with the virtual image provided in a Docker format.

# Prerequisites

• CURWB Device Firmware:

The CURWB hardware must be on a newer firmware version for compatibility with the FM monitor tool. Refer to the latest configuration guides to determine compatibility between a specific FM monitor and the CURWB firmware version. To upgrade the Fluidmesh device firmware, refer to the "Overwriting and Upgrading the Unit Firmware" section of the CURWB Installation and Configuration guide for the specific hardware type.

• Server:

To run the Docker container for the application, you need a dedicated server with these specifications.

| Operating<br>system                                                                   | Windows 7 or later                                                                    | Mac OS X 10.9.x<br>or later                                                           | Linux (32-bit or 64-bit):<br>• Ubuntu 14.04 or later<br>• Debian 9 or later<br>• OpenSuSE 14.2 or<br>later<br>• Fedora Linux 19 or<br>later |
|---------------------------------------------------------------------------------------|---------------------------------------------------------------------------------------|---------------------------------------------------------------------------------------|----------------------------------------------------------------------------------------------------|
| Docker<br>application                                                                 | Yes                                                                                   | Yes                                                                                   | Yes                                                                                                    |
| Base system                                                                           | Virtual machine or bare metal                                                         | Virtual machine or bare metal                                                         | Virtual machine or bare metal                                                                                                    |
| Processor                                                                             | Intel Core i7 or<br>Xeon (any<br>frequency,<br>mandatory<br>minimum of four<br>cores) | Intel Core i7 or<br>Xeon (any<br>frequency,<br>mandatory<br>minimum of four<br>cores) | Intel Core i7 or Xeon<br>(any frequency,<br>mandatory minimum<br>of four cores)                                                             |
| RAM                                                                                   | 16 GB minimum                                                                         | 16 GB minimum                                                                         | 16 GB minimum                                                                                                    |
| Hard disk                                                                             | 100 GB minimum*<br>1 TB or greater<br>recommended                                     | 100 GB minimum*<br>1 TB or greater<br>recommended                                     | 100 GB minimum*<br>1 TB or greater<br>recommended                                                                                           |
| High-speed<br>connection to<br>local<br>networks and<br>radio<br>transceiver<br>units | Preferred                                                                             | Preferred                                                                             | Preferred                                                                                                    |
| Screen<br>resolution                                                                  | 1024x768<br>minimum                                                                   | 1024x768<br>minimum                                                                   | 1024x768 minimum                                                                                                    |

Minimum Server Specifications

• Supported Web Browsers:

Mozilla Firefox Google Chrome Microsoft Internet Explorer Microsoft Edge Apple Safari

• Software Plugins

Software plugins are required for monitoring legacy CURWB hardware, whereas for the IW hardware, plugins are not required.

• Docker:

When Docker is installed on the server, it is essential to ensure that the servers support virtualization and second-level address translation (SLAT). Intel's version of SLAT is called EPT (Extended Page Tables)."

#### Installing and running the Docker container

- In this document, we primarily focus on installation on an Ubuntu server connected to the internet during the initial setup.
- Login to software.cisco.com and download the latest Monitor image file on your server.
- The next step would be to install the docker engine for your server. You can refer to the <u>Docker</u> <u>documentation</u> for more details, however, the basic steps are as follows:
  Run this command to uninstall all conflicting packages:

for pkg in docker.io docker-doc docker-compose docker-compose-v2 podman-docker containerd runc; do sudo

- Set up the Docker apt repository.
- > sudo apt-get update
- > sudo apt-get install ca-certificates curl
- > sudo install -m 0755 -d /etc/apt/keyrings
- > sudo curl -fsSL https://download.docker.com/linux/ubuntu/gpg -o /etc/apt/keyrings/docker.asc
- > sudo chmod a+r /etc/apt/keyrings/docker.asc

```
> echo \
```

"deb [arch=\$(dpkg --print-architecture) signed-by=/etc/apt/keyrings/docker.asc] https://download.dock

 $(. /etc/os-release \&\& echo "$VERSION_CODENAME") stable" |$ 

sudo tee /etc/apt/sources.list.d/docker.list > /dev/null

- > sudo apt-get update
  - Install Docker Package

Please run this command to install the latest docker package:

sudo apt-get install docker-ce docker-ce-cli containerd.io docker-buildx-plugin docker-compose-plugin

• Verify that the Docker Engine installation is successful by running the hello-world image

sudo docker run hello-world

sudo docker images

| fm-iw-moni | tor@fmiwmoni | itor-virtual-mac | hine:~\$ sudo doc | ker images |
|------------|--------------|------------------|-------------------|------------|
| REPOSITORY | TAG          | IMAGE ID         | CREATED           | SIZE       |
| hello-worl | d latest     | d2c94e258dcb     | 11 months ago     | 13.3kB     |

• Now, that the docker engine is installed, load the Cisco FM monitor image to the monitor server by using the command:

docker load -i fm-monitor-docker-v1.x.x.tar.

| fm-iw-monitor@fmiwmonitor- | <pre>virtual-machine:~\$ sudo docker load -i '/home/fm-iw-monitor/Downloads/fm-monitor-docker-v2.0-rc2.0.tar.gz'</pre> |
|----------------------------|----------------------------------------------------------------------------------------------------|
| 8cf5d74bcf68: Loading laye | r [=======]] 134.4MB/134.4MB                                                                                           |
| bce5b7b7ae9a: Loading laye | r [=======]] 965.6MB/965.6MB                                                                                           |
| 1d2e5de37b47: Loading laye | r [=======]] 3.072kB/3.072kB                                                                                           |
| 72a57e173486: Loading laye | r [=======>] 26.11kB/26.11kB                                                                                           |
| eed00e336fdc: Loading laye | r [=======>] 1.633MB/1.633MB                                                                                           |
| f43525ea70c4: Loading laye | r [=======]] 17.67MB/17.67MB                                                                                           |
| 54162be3e4b4: Loading laye | r [========]>] 68.47MB/68.47MB                                                                                         |
| 5f70bf18a086: Loading laye | r [=======>] 1.024kB/1.024kB                                                                                           |
| ca58e150d27c: Loading laye | r [========]] 75.03MB/75.03MB                                                                                          |
| d78879eea568: Loading laye | r [=======>] 5.632kB/5.632kB                                                                                           |
| e3d74964f28f: Loading laye | r [=======>] 4.608kB/4.608kB                                                                                           |
| c6958528657a: Loading laye | r [======>] 5.12kB/5.12kB                                                                                              |
| 145cbf33218d: Loading laye | r [=======>] 6.144kB/6.144kB                                                                                           |
| 0786591577bc: Loading laye | r [=======>] 4.608kB/4.608kB                                                                                           |
| 69c239009c34: Loading laye | r [=======>] 41.47kB/41.47kB                                                                                           |
| Loaded image: dockerhub.ci | sco.com/fm-dev-artifactory-docker/monitor:v2.0-rc2.0                                                                   |

• Run this command again to make sure that it is loaded. Also, make a note of the image ID:

sudo docker images

| fm-iw-monitor@fmiwmonitor-virtual-machine:~\$ sudo docker | • images   |              |               |        |
|-----------------------------------------------------------|------------|--------------|---------------|--------|
| REPOSITORY                                                | TAG        | IMAGE ID     | CREATED       | SIZE   |
| dockerhub.cisco.com/fm-dev-artifactory-docker/monitor     | v2.0-rc2.0 | 3e610b47c38b | 5 weeks ago   | 1.25GB |
| hello-world                                               | latest     | d2c94e258dcb | 11 months ago | 13.3kB |

• Run the Docker container for the first time by doing these steps:

sudo docker run -d --name fm\_monitor -p 8080:8080 -p 8443:8443 --restart always X

```
(Where X is the IMAGE ID value of the MONITOR Docker image.)
```

### Accessing the Web UI

- Finally, access the web page from the browser of your choice. Navigate to the URL from https://X:Y where X is the IP address of the server, and Y is the configured host port number.
- Now, during the first time installation, you would need to create an offline account for the FM-Monitor by entering your name email, and password.
- Once completed you can start onboarding CURWB devices to the FM-Monitor. Make sure that the server IP address is correct.

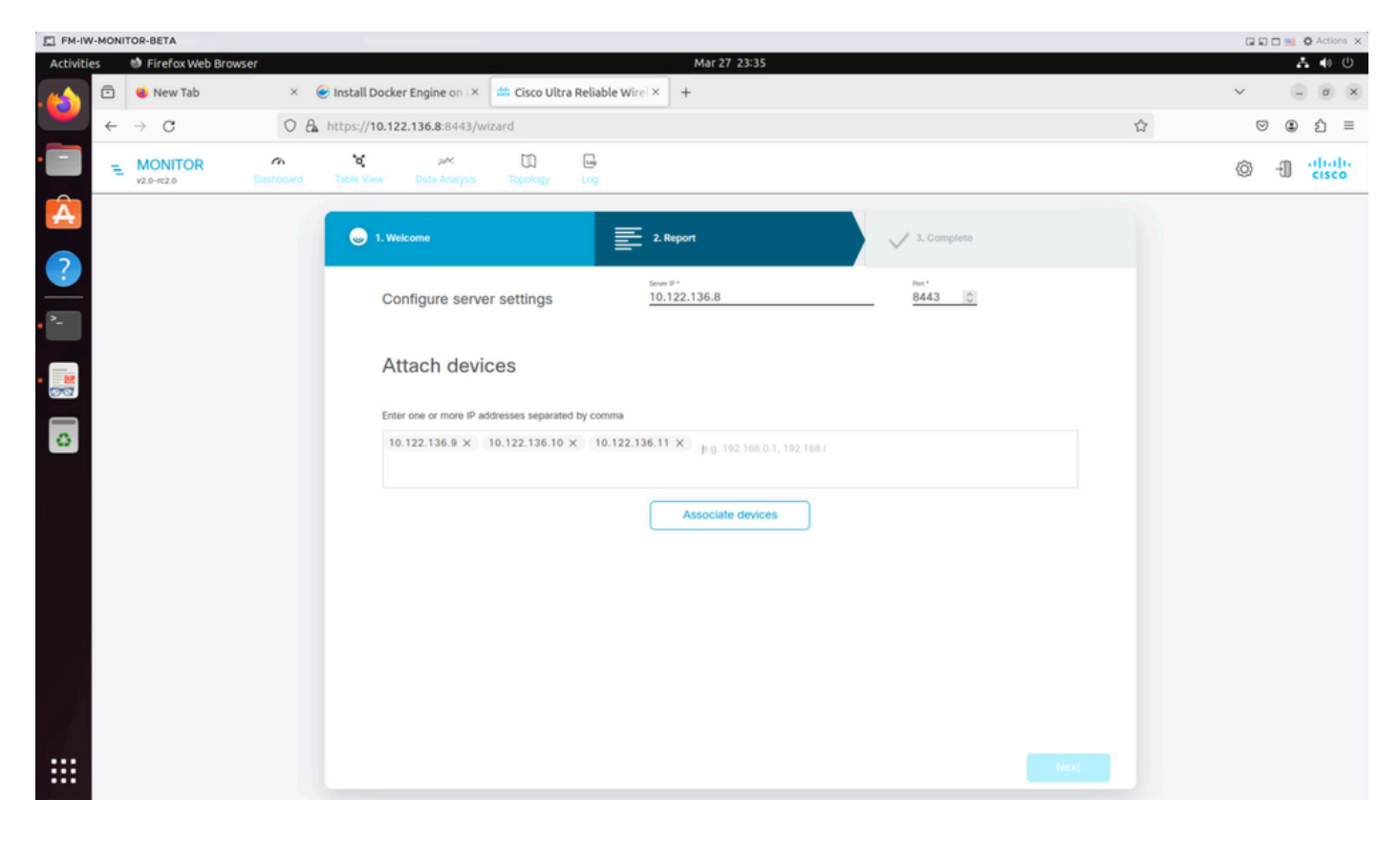

| 🔯 (3) IoT lab   RTP   U 🗙   🔯 (3) RTP - IoT Lab Ir 🗴   🗰 C | isco URWB IW91: x   🚔 Cisco FM-QUADR: x   🚔 Cisco FM-QUADR: x   🚔 Cisco URWB IW91: x   🚔 Cisco URWB IW91: x                         | vi: x 🗰 Cisco Ultra Reliabii x + 🗸 🗸 |
|------------------------------------------------------------|----------------------------------------------------------------------------------------------------|--------------------------------------|
| ← → C O Not Secure https://10.122.136.8:8443               | Wizard                                                                                                    | * 🗊 🖸 🖬 😩 🗄                          |
| 🗅 Cisco 🖪 V4.9.5.1000 - Rel 😰 CURWB 🗮 Spaces Adm           | in 🍼 Cisco Certified De 🛃 CART - SearchiRe 🗅 Birds 🟥 Cisco Catalyst IW Ce. JSON Fixer Online W WireGuard - Wikip 🏥 IW9167E Heavy D. | 💶 IoT Learning Serie 🙆 Shift 🛛 🔉     |
| E MONITOR C V<br>v2.0-re2.0 Dashboard Table View           | Analysis Topology Log                                                                                                    | © - 1 diale                          |
|                                                            |                                                                                                    |                                      |
|                                                            |                                                                                                    |                                      |
|                                                            | 1. Welcor                                                                                                    |                                      |
|                                                            | Attach report                                                                                                    |                                      |
| Devi                                                       | Port 8443                                                                                                    |                                      |
| G                                                          | Search Ta                                                                                                    |                                      |
|                                                            | showed                                                                                                    |                                      |
|                                                            | No. Status                                                                                                    |                                      |
|                                                            | TN Previo                                                                                                    |                                      |
| C                                                          | •                                                                                                    |                                      |
| C                                                          | • •                                                                                                    |                                      |
| C                                                          | Ci If you're still having issues please contact support_fm@cisco.com                                                                |                                      |
| 3 Re                                                       | cords Close 0 > >>                                                                                                    |                                      |
|                                                            |                                                                                                    |                                      |
|                                                            |                                                                                                    |                                      |
|                                                            |                                                                                                    |                                      |
|                                                            | Next                                                                                                    |                                      |
|                                                            |                                                                                                    |                                      |
|                                                            |                                                                                                    |                                      |

• Once all radios are added to the FM Monitor, you are able to see all of your radios on the home screen of the dashboard.

| ÷ | MONITOR<br>v2.0+rc2.0 | Dashboard                                               | o<br>Table View | بمر<br>Data Analysis   | Topology      | Log        |                            |                           |                       |                           |                            |                   | © -1                    | cisco |
|---|-----------------------|---------------------------------------------------------|-----------------|------------------------|---------------|------------|----------------------------|---------------------------|-----------------------|---------------------------|----------------------------|-------------------|-------------------------|-------|
|   | Real-time             | monitoring                                              |                 |                        |               |            |                            |                           |                       |                           |                            |                   |                         |       |
|   |                       | inable network<br>performance chec<br>settings > Networ | :k in<br>k KPI. | URWB devices<br>online | 3             | 3<br>ar 3  | 1.17 Mbps<br>Throughput TX | 580 Kbps<br>Throughput RX | 412<br>Sent Packets/s | 206<br>Received Packets/s | 5.52 ms<br>Average latency | O<br>Edge devices | 100 %<br>Average uptime |       |
|   |                       | 05051011                                                |                 |                        |               |            | Last 6 hours trend         | Last 6 hours trend        | Last 6 hours trend    | Last 6 hours trend        | Last 6 hours trend         |                   | Last 7 days             |       |
|   | + ADD                 | SECTION                                                 |                 |                        |               |            |                            |                           |                       |                           |                            |                   |                         |       |
|   |                       |                                                         |                 |                        |               |            |                            |                           |                       |                           |                            |                   |                         |       |
|   |                       |                                                         |                 | You can cr             | eate one or m | nore custo | om sections which will a   | show information only     | on those URWB dev     | vices you decide to put i | nside them.                |                   |                         |       |
|   |                       |                                                         |                 |                        |               |            |                            |                           |                       |                           |                            |                   |                         |       |

• All of the devices that are added to the monitor can further be viewed in detail in the table view.

| MONITOR<br>v2.0-re2.0 | Dashboard Table            | بمر<br>New Data Analysis | Topology Log     |                      |                |                               |                      |                  |                  | 0    | -1 | cisco |
|-----------------------|----------------------------|--------------------------|------------------|----------------------|----------------|-------------------------------|----------------------|------------------|------------------|------|----|-------|
| Q Search              | by Mesh ID, label or IP ac | ddress                   | Filter by status | Critical 🗌 • Warning | g 🗌 • Disco    | onnected                      |                      |                  |                  |      |    |       |
| All sections          | (3) Uncategorized          | (3)                      |                  |                      |                |                               |                      |                  |                  |      |    |       |
|                       |                            |                          |                  |                      | Uncategorize   | ed (3)                        |                      |                  |                  |      | ^  |       |
| Status                | Label                      | IP Address               | Mesh ID          | FW version           |                | Role                          | Frequency            | TX Power         | Channel width    | More |    |       |
| MP                    | Cisco-137.250.80           | 10.122.136.10            | 5.137.250.80     | 17.13.0.109          | R1<br>R2       | Fluidity Infra<br>Fixed Infra | 5180 MHz<br>5745 MHz | 17 dBm<br>20 dBm | 20 MHz<br>20 MHz |      |    |       |
| ME                    | Cisco-137.250.148          | 10.122.136.9             | 5.137.250.148    | 17.13.0.109          | R1<br>R2       | Fluidity Infra<br>Fixed Infra | 5180 MHz<br>5745 MHz | 17 dBm<br>20 dBm | 20 MHz<br>20 MHz |      |    |       |
| MP                    | Cisco-246.2.120            | 10.122.136.11            | 5.246.2.120 P    | 17.13.0.109          | R1<br>R2       | Fluidity Vehicle<br>Disabled  | 5180 MHz             | 22 dBm<br>-      | 20 MHz           |      |    |       |
| 1 - 3                 |                            |                          |                  |                      | « « <b>(</b> ) | > >>                          |                      |                  |                  |      |    |       |
|                       |                            |                          |                  |                      |                |                               |                      |                  |                  |      |    |       |

• These devices can be removed or added from the monitor by navigating to **Settings > Devices** page.

| ÷  | MONITOR<br>v2.0-rc2.0 | 70<br>Dashboard | a<br>Table View | پير<br>Data Analysis | Topology       | Log |               |               |            |                                 |                                                   |
|----|-----------------------|-----------------|-----------------|----------------------|----------------|-----|---------------|---------------|------------|---------------------------------|---------------------------------------------------|
| =  | Database              |                 | «<br>Device     | s: 3                 |                |     |               |               |            |                                 | Settings<br>Server IP: 10.122.136.8   Port 8443 0 |
| ~~ | Statistics            |                 | Q, s<br>0 sele  | earch Table          | Add devices    |     |               |               |            |                                 |                                                   |
|    | Network KPI           |                 | O               | Nan                  | 10             |     | IP Address    | Mesh ID       | Model      | Role                            | Status                                            |
|    |                       |                 | 0               | Cis                  | co-137.250.80  |     | 10.122.136.10 | 5.137.250.80  | IW9165DH-  | B Fluidity Infra<br>Fixed Infra |                                                   |
| ٩  | Account               |                 | O               | Cis                  | co-137.250.148 |     | 10.122.136.9  | 5.137.250.148 | IW9165DH-  | B Fluidity Infra<br>Fixed Infra | •                                                 |
|    | Log                   |                 | 0               | Cis                  | co-246.2.120   |     | 10.122.136.11 | 5.246.2.120   | IW9167EH-E | 3 Fluidity Vehicle<br>Disabled  | •                                                 |
|    |                       |                 |                 |                      |                |     |               |               |            |                                 |                                                   |
| 8  | Devices               |                 |                 |                      |                |     |               |               |            |                                 |                                                   |
| †* | Upgrade               |                 |                 |                      |                |     |               |               |            |                                 |                                                   |

• A large number of radios can further be grouped into smaller sections based on the location/ functionality for easier monitoring from the dashboard home page.

| Type section name                             |                                                   |                                                 |                                 |
|-----------------------------------------------|---------------------------------------------------|-------------------------------------------------|---------------------------------|
| Fluidity                                      |                                                   |                                                 | Info (                          |
| Select LIDWR devices                          |                                                   |                                                 |                                 |
| Tick the box to add a device to this section. | Untick the box to remove the device. Devices alre | eady added in other sections are not displayed. |                                 |
|                                               |                                                   |                                                 |                                 |
| Find URWB device Search by Mesh ID, label or  | P address Show selected devices                   | only 🔽 Deselect all                             |                                 |
|                                               | 0                                                 |                                                 |                                 |
|                                               |                                                   |                                                 |                                 |
| Cisco-127 250 80                              | Circo-127 250 148                                 | Circo-246.2.120                                 |                                 |
| 5.137.250.80 10.122.136.10                    | 5.137.250.148 10.122.136.9                        | 5.246.2.120 10.122.136.11                       |                                 |
| Fluidity Infra (R1)   Fixed Infra (R2)        | Fluidity Infra (R1)   Fixed Infra (R2)            | Vehicle (R1)   Disabled (R2)                    |                                 |
|                                               |                                                   |                                                 |                                 |
|                                               |                                                   |                                                 |                                 |
|                                               |                                                   |                                                 | 3 selected units Cancel Confirm |
|                                               |                                                   |                                                 |                                 |
|                                               |                                                   |                                                 |                                 |

| luidity       |                    |              |                |
|---------------|--------------------|--------------|----------------|
|               | 1.57 ms            | 3            | 100 %          |
| 3<br>out of 3 | Average latency    | Edge devices | Average uptime |
|               | Last 6 hours trend |              | Last 7 days    |

#### **Data Monitoring**

• Connectivity can be monitored in real-time or be looked for historical data and can be analyzed for troubleshooting purposes. To see the performance from a radio's perspective that specific radio needs to be selected.

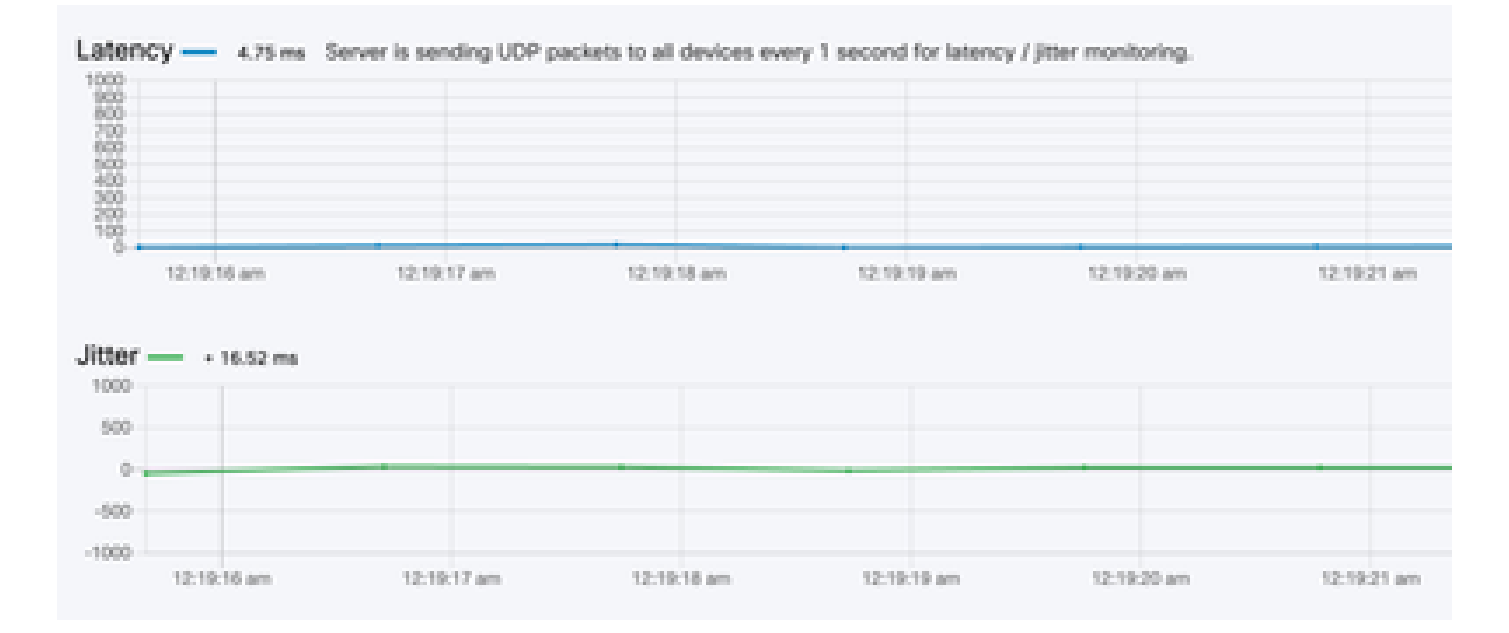

RSSI

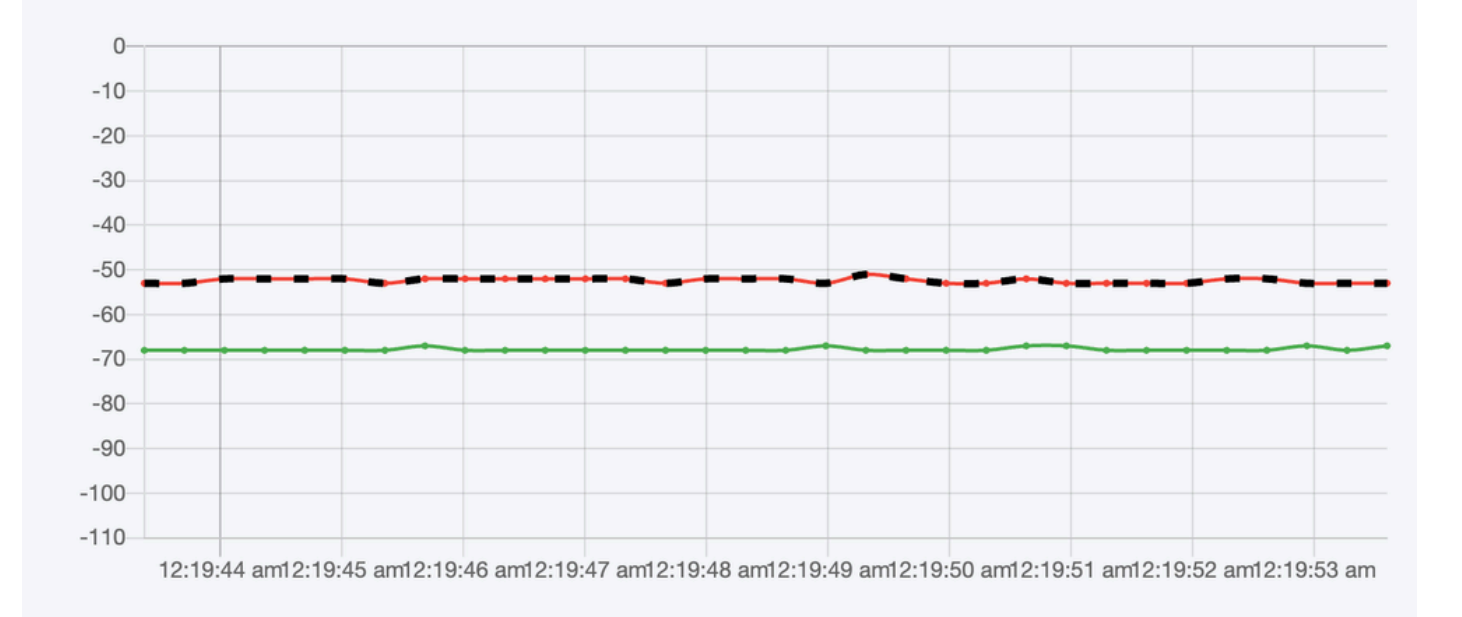

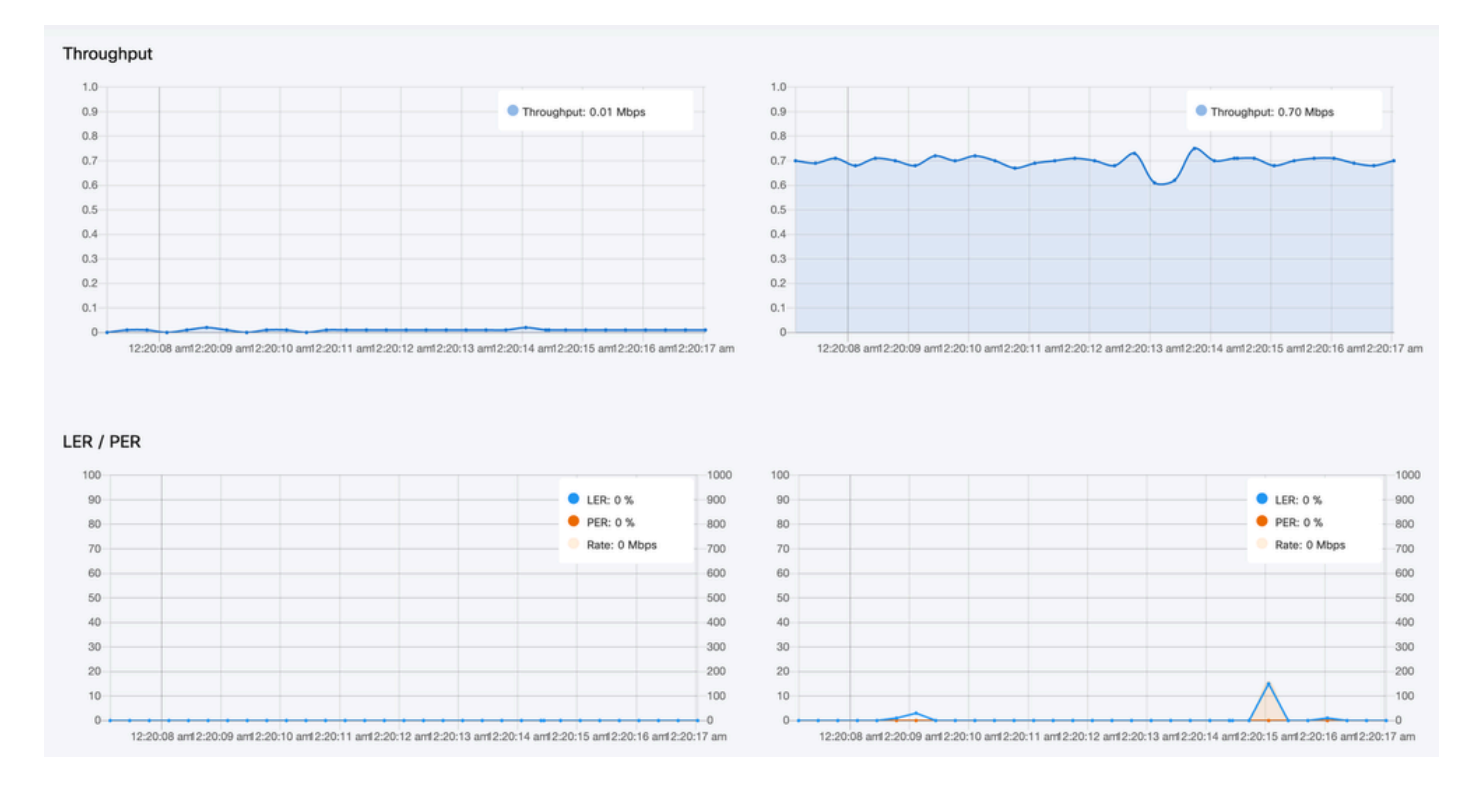

#### **License Activation**

Before FM Monitor can be used to monitor your network, you must obtain and enter an activation license from Cisco. The level of activation license you install determines the number of Fluidmesh radio transceiver devices that can be monitored. It can range from 5 to 5000 devices.

A Demo license option is also available. If activated, the Demo license stays active for three months. FM Monitor license upgrades allow you to increase the number of devices that can be monitored under a single license, from the originally licensed count.